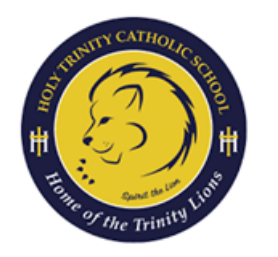

## HOW TO SET UP RENWEB(SIS)

A GUIDE FOR PARENTS

| STEP 1 | Go to https://factsmgt.com/                                                                 |
|--------|---------------------------------------------------------------------------------------------|
| STEP 2 | Click on Parents Login                                                                      |
|        | Click on FACTS Family Portal                                                                |
| STEP 3 | Click on Create Account                                                                     |
| STEP 4 | Enter HTC-SC as the district code                                                           |
|        | Enter the email address that you used for yourself (the parent) during online registration. |
| STEP 5 | Check your email for a message with a link to set up your own username and password.        |
| STEP 6 | Login to RenWeb frequently to check on your child's progress.                               |